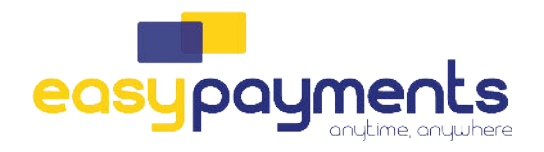

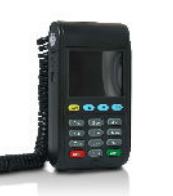

WACHTWOORD: de laatste 4 cijfers van het serienummer (achterop de terminal)

QUICK

**OPERATING** 

INSTRUCTIONS

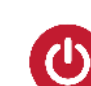

## Hoofdtoestel opstarten

(De terminal start nu volledig op met pinpad-software. Wachten tot 'Start Transact' verschijnt)

Op de ALPHA knop duwen op de hoofdterminal(handelaarsmodule)

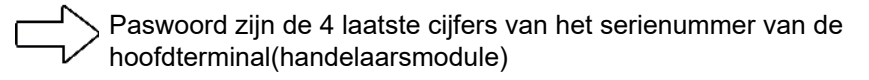

Optie 13: "Pinpad Admin" selecteer "Full PP Config" (Op de Pinpad zal u een configuratie scherm zien)

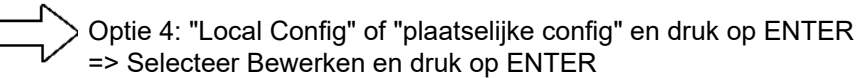

ACQ Disc Data - Loyaltek pinpad

U doorloopt het menu door op ENTER te duwen tot u ACQ DISCR DATA bovenaan ziet staan

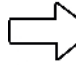

Deze mag u op ingeschakeld/enabled zetten en dan bevestigen met ENTER

Hierna duwt u op CANCEL tot u terug op het 'START TRANSACT scherm komt te staan. De terminal zal nu elke keer vragen met welk type cheque/voucher er mag betaald worden.

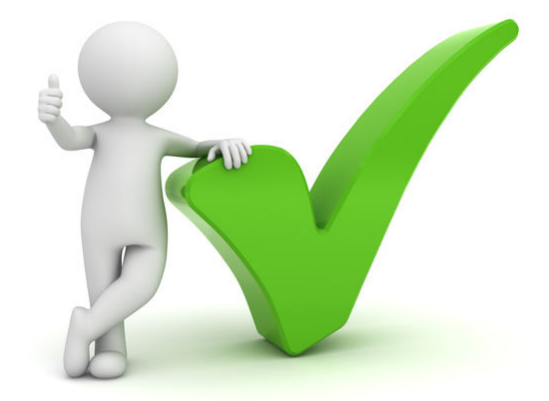